## 店舗の会員カードのみを お持ちのお客様の会員引き継ぎ方法について

※店舗にてご登録の際の会員カードをご用意ください※

. 11 🗢 📴

《STEP 1》

MICA&DEAL公式アプリをダウンロードをします。

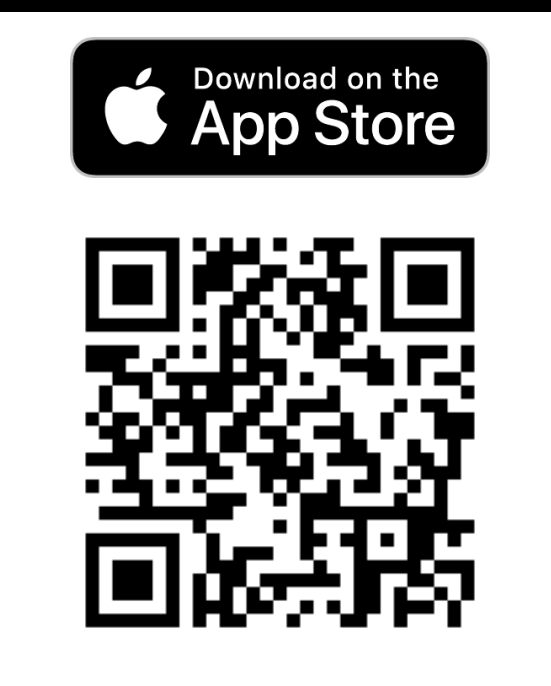

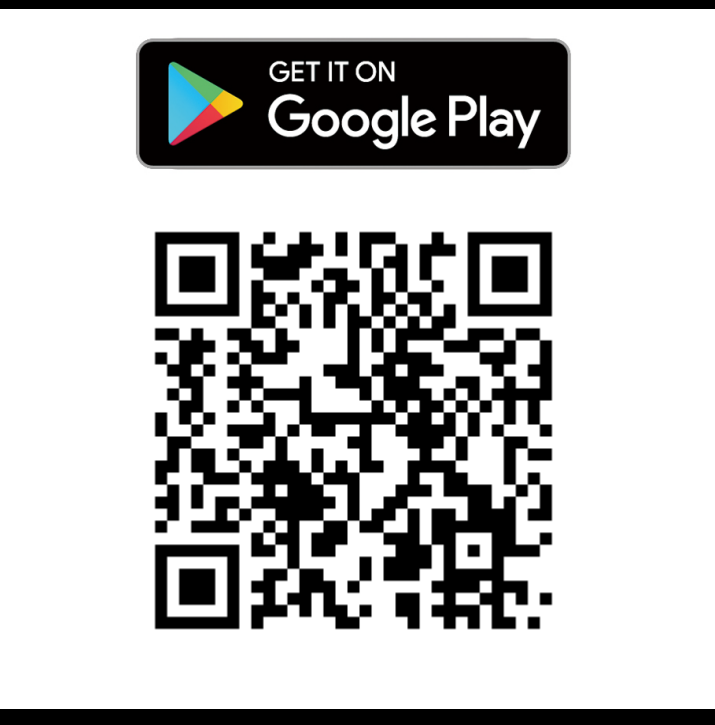

《STEP 2》 アプリダウンロード後、 「はじめての方はこちら」

をタップ。

«STEP 3» 「会員登録へすすむ」 をタップ。

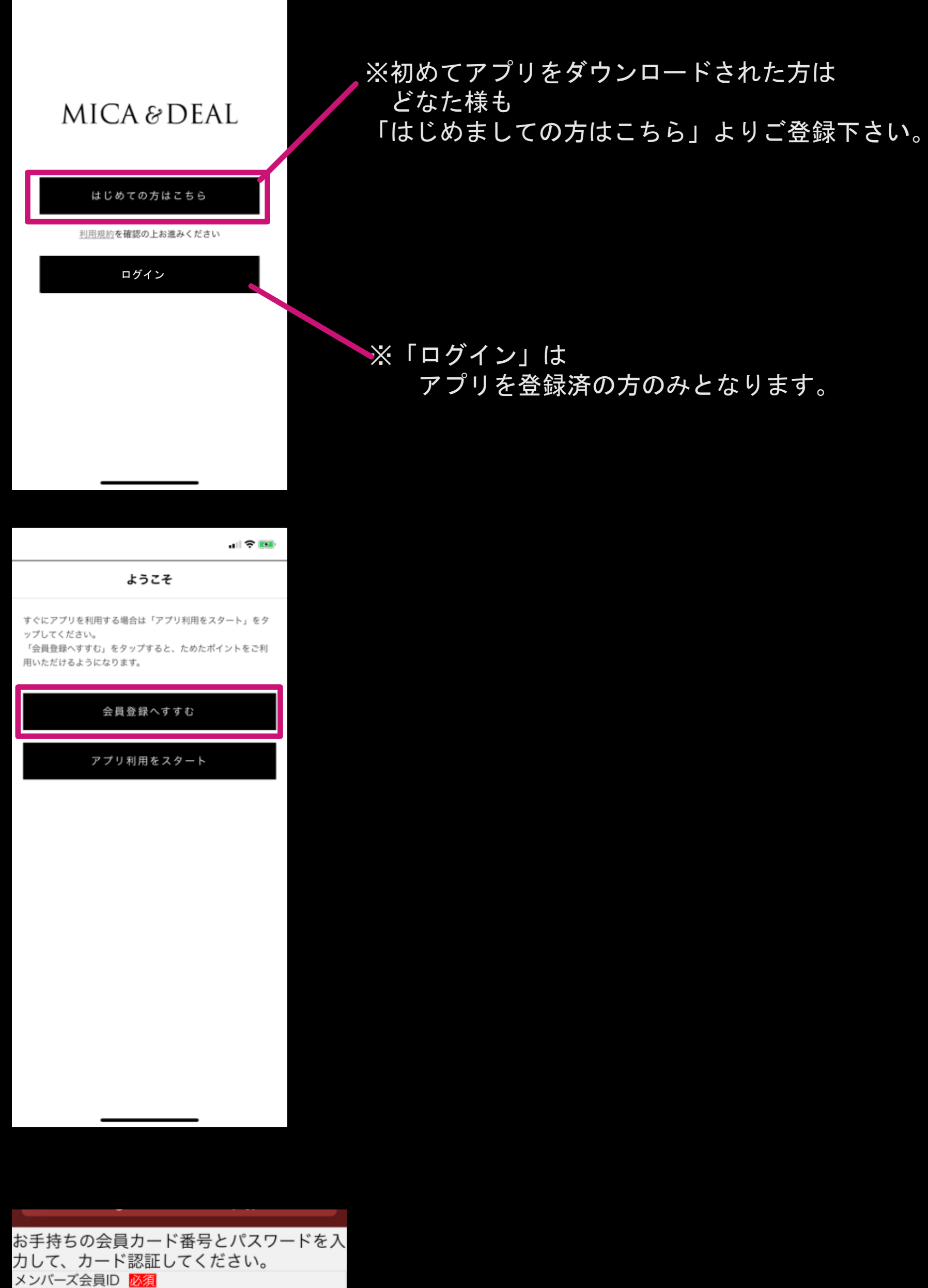

| «SIEP 4 » |       |
|-----------|-------|
| 「認証する」    | をタップ。 |

| 認証する            |    |
|-----------------|----|
| 認証しない           | I. |
| マイページ 🛓 カート 🛒   |    |
| 特定商取引法に基づく表示    | >  |
| 送料とお支払い方法について > |    |
| 個人情報の取扱いについて    | >  |
|                 | J  |

000000000

パスワード 🕺 🚿

«STEP 5 » 必要な情報を記入し 「確認」をタップ。

| My First Shop                |           |  |
|------------------------------|-----------|--|
|                              |           |  |
| 会員登録                         |           |  |
| メンバーズ会員ID                    |           |  |
| 1111                         |           |  |
| 氏名 必須                        |           |  |
| 姓                            | 名         |  |
| 氏名(フリガナ) 🕺                   |           |  |
| セイ                           | メイ        |  |
| Eメールアドレス 🕺                   |           |  |
| infomail@mica-dea            | II.com    |  |
| infomail@mica-deal.com (再入力) |           |  |
| 郵便番号 必須                      |           |  |
| 150 - 0021 住所検索              |           |  |
| 都道府県 必須                      |           |  |
| (                            |           |  |
|                              |           |  |
|                              |           |  |
|                              | 確認        |  |
|                              |           |  |
| マイページ                        | L][カート ¥] |  |

«STEP 6 » 情報を入力し、 「確認」をタップします。

| 郵便番号          |
|---------------|
| 150-0021      |
| 都道府県          |
| 東京都           |
| 住所1(市区町村)     |
| 渋谷区恵比寿西1-20-4 |
| 性別            |
| 選択しない         |
| 生年月日          |
| 2011/11/1     |
| メールマガジンの購読    |
| 可             |
| パスワード         |
| ****          |
| よく行くお店        |
| 表参道店          |
| お気に入りブランド     |
| Aブランド         |
| ₹V. 43 Tmt == |
|               |
| 豆ろ            |
|               |
|               |

LA NATUA

※下記のメンバーズ会員ID・パスワードは 新規会員登録の初期設定として はじめから記載されております。 このまま消さずに 「認証する」へお進みください。

※パスワードは次ページのお客様情報登録にて お客様ご自身で設定いただけます。

※会員情報の変更は 登録完了後にマイページより 変更が可能となります。

《STEP 7 》 ①登録完了後、 ページ内下記の 「HOME」をタップ。

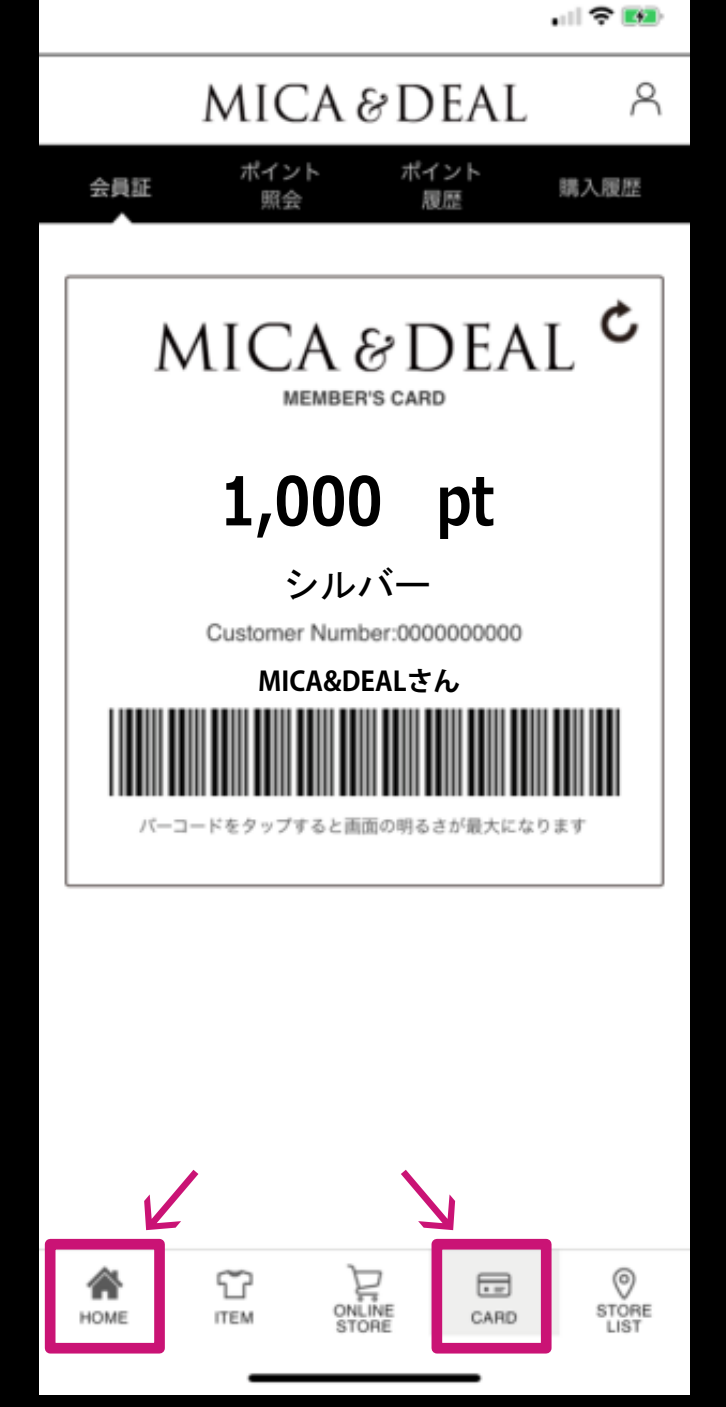

※会員登録特典の1000 ptは 10/1~10/30 18:00までに ご登録いただきましたお客様 限定となります。

「CARD」をタップすると 新規会員登録特典の 「1000 pt」が付与されます。

«STEP 8» 画面右上のマークをタップ。

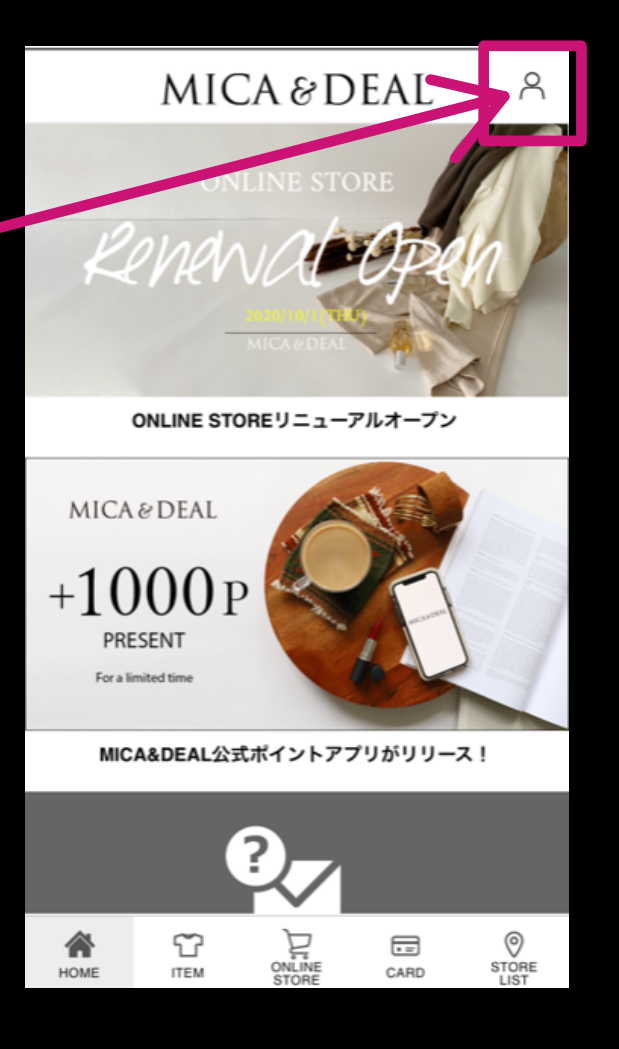

«STEP 9» 「 設定 」をタップ。

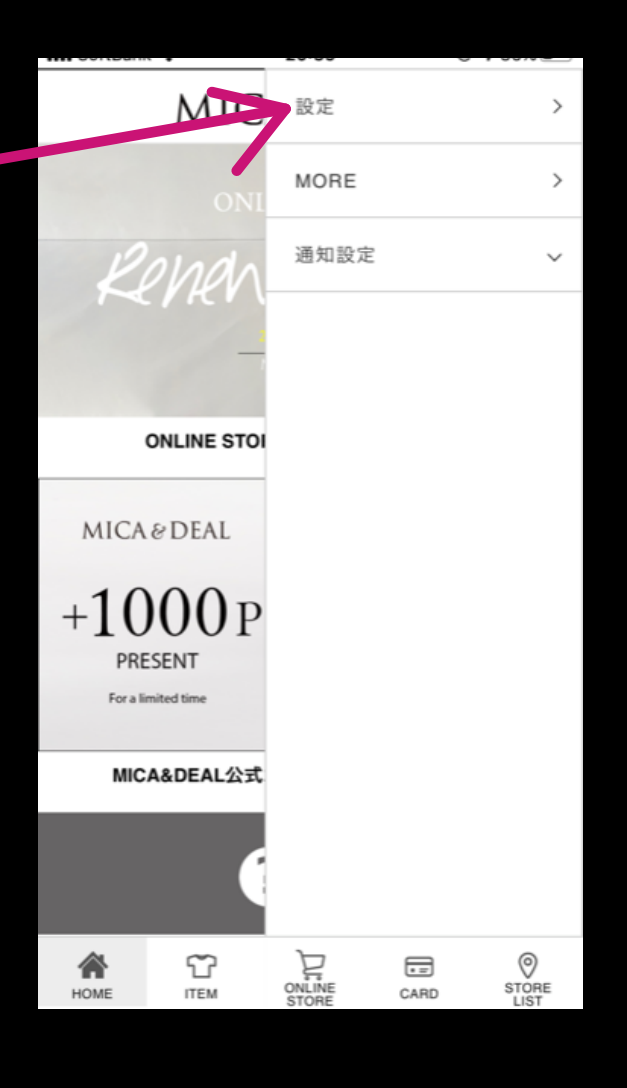

《STEP 10》 「 ポイントの合算 」をタップ。

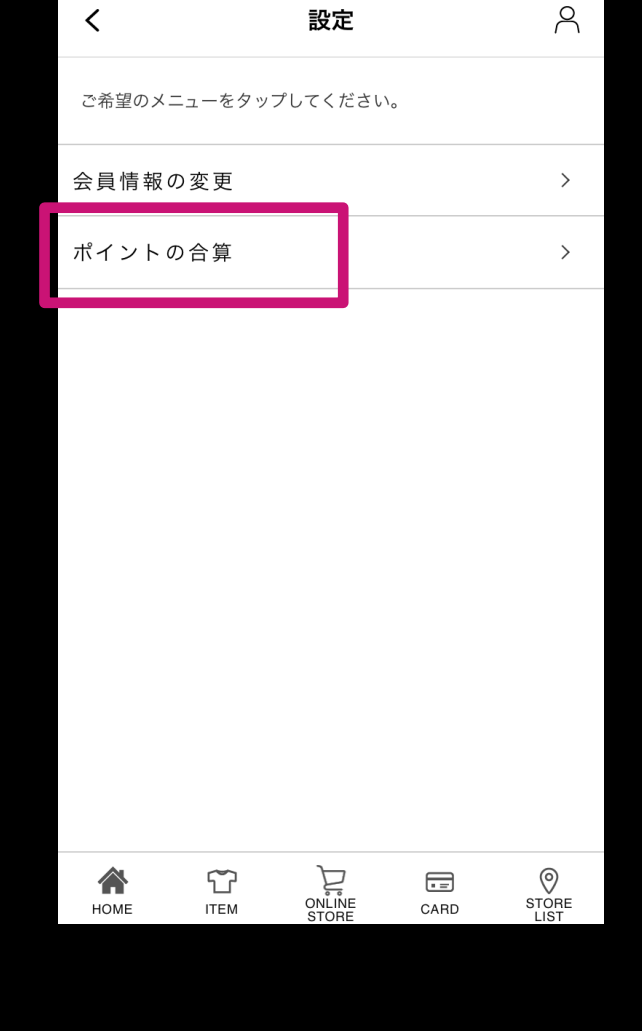

《STEP 11》 ①お手元の 会員カードのIDを記入。

< ポイント合算 会員カードをお持ちの方 (1)会員IDまたはメールアドレス 2 PINコードまたはパスワード

※《STEP 1》の新規会員登録時に ご登録いただきましたお電話番号ではなく 店舗にて会員登録の際に記載いただきました お電話番号の下4桁が必要となります。

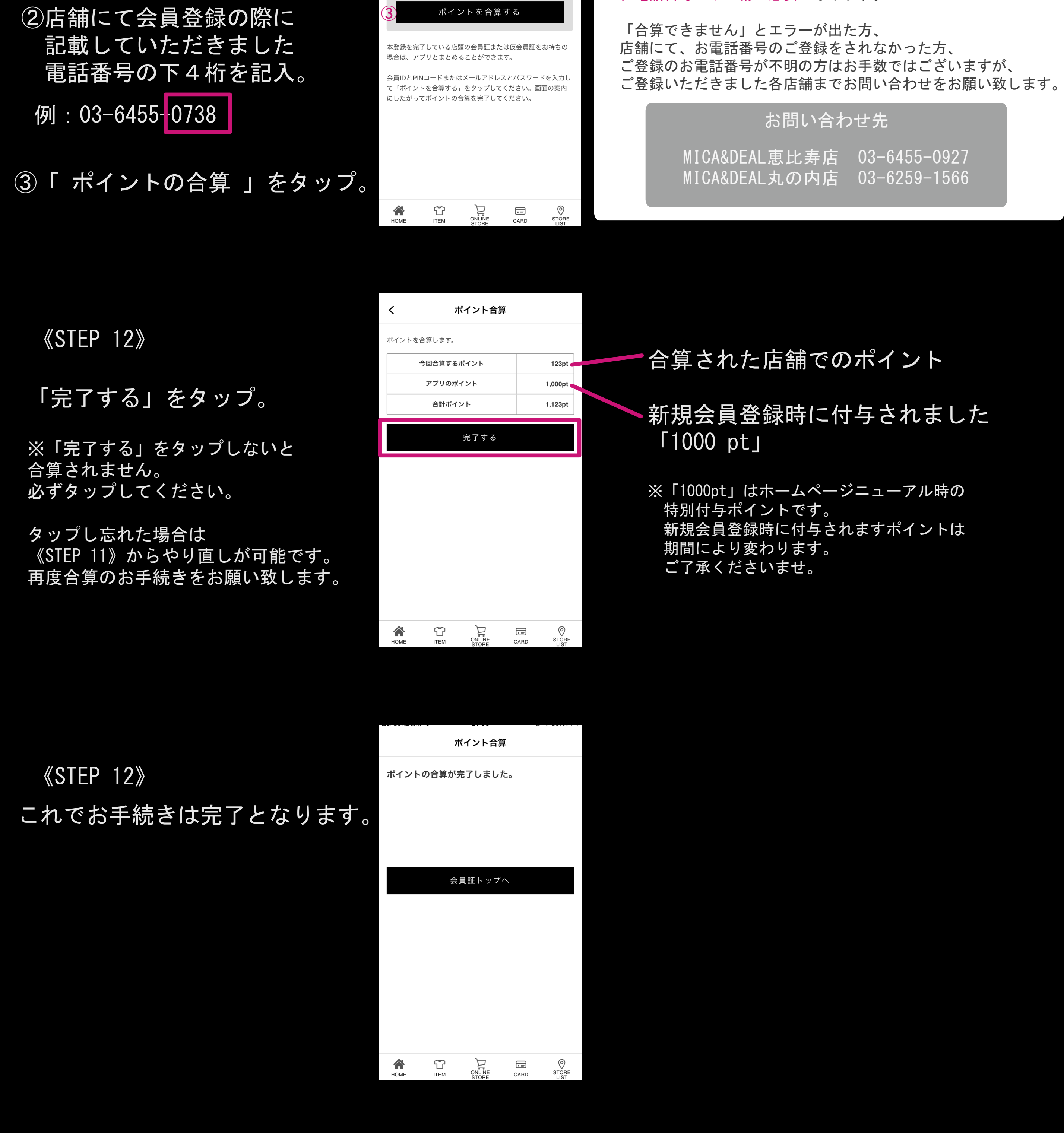

「CARD」部分より お客様の保有ポイント、 ポイント履歴などのご確認が可能となります。

※会員情報の変更は 登録完了後にマイページより 変更が可能となります。

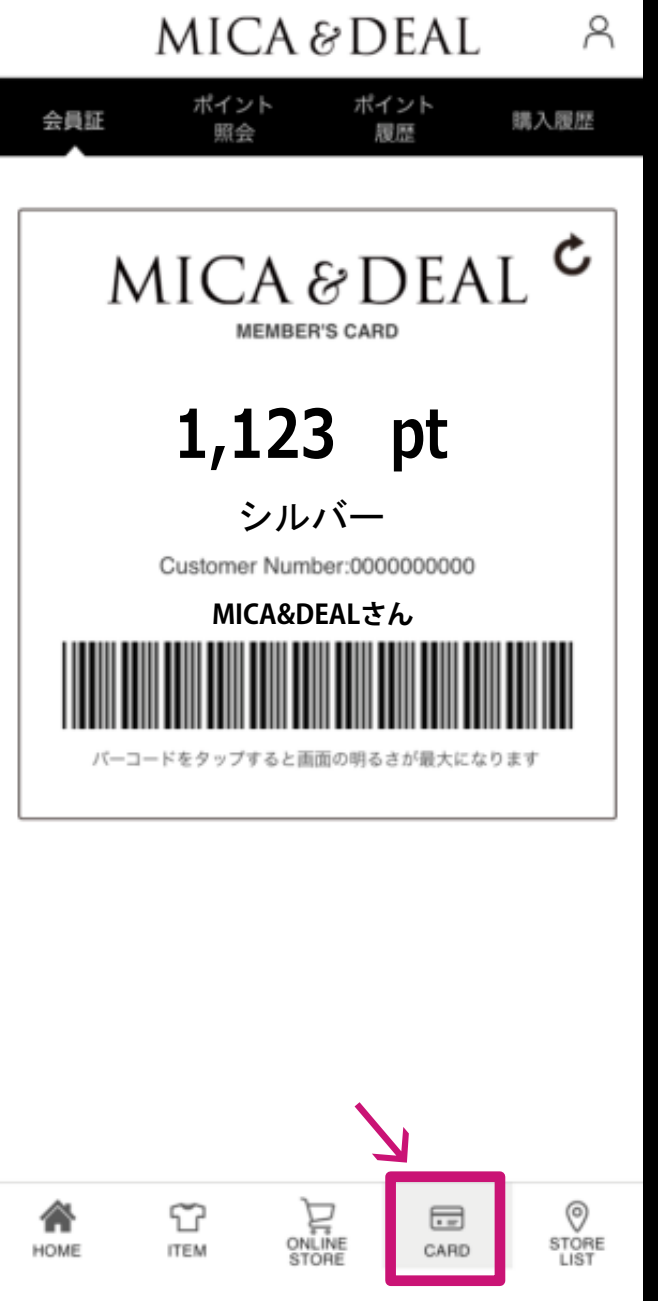

. 11 🗢 🚥